# WORDPRESS DIVI

## 1 – Se rendre sur votre interface de mise à jour:

- > www.ceradoc.emilierenault.ch/wp-admin
  - (nom de votre site internet/wp-admin)
- > Rentrer votre **login** et votre **mot de pass** Reçu par mail
- 2- Se rendre sur **article** dans le menu à gauche.
  - > CLIC sur **ajouter**
  - > Saisissez le titre de votre article

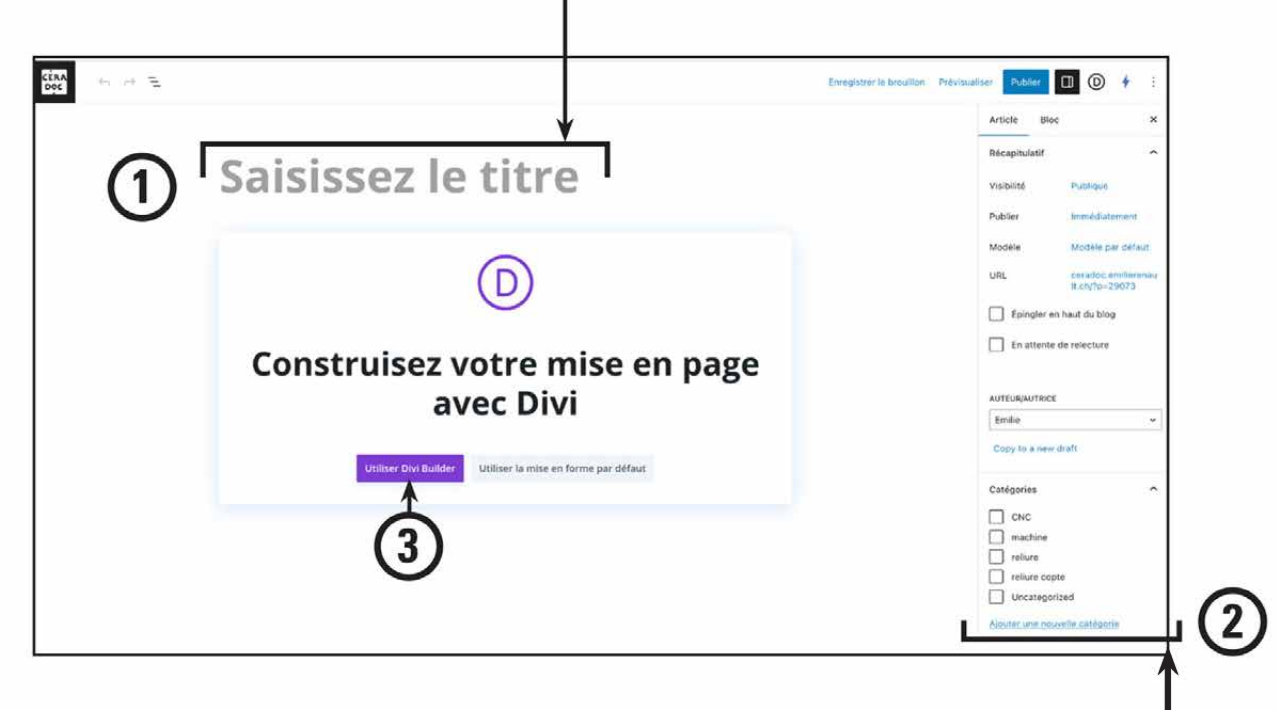

3- Avant la rédaction de votre article rentrer les paramètres de votre article dans la colonne de droite.

## > Catégories

- > **Cocher** les catégories correspondantes à votre article ou/et les créer.
  - > une catégorie d'ordre général par ex. **outil**

## > Puis affiner: **reliure** et **reliure copte**.

Pour le moment, la catégorie qui nous est utile est la catégorie **reliure** car j'ai créé une page reliure qui «appelle» tous les articles reliure.

Mais il peut être utile de catégoriser les articles par type de reliure, d'où l'intérêt de la catégorie **reliure copte...** 

#### > Étiquette

> Autre manière de créer des regroupements ou des «appels» d'articles

> utile pour le référencement ou lorsque l'on crée un site de vente en ligne. Nous ne nous en servirons pas.

## > Image de mise en avant

## > **Charger** l'image.

C'est celle qui apparaîtra dans la page qui regroupe les articles. Elle est également utilisée pour le référencement. 1

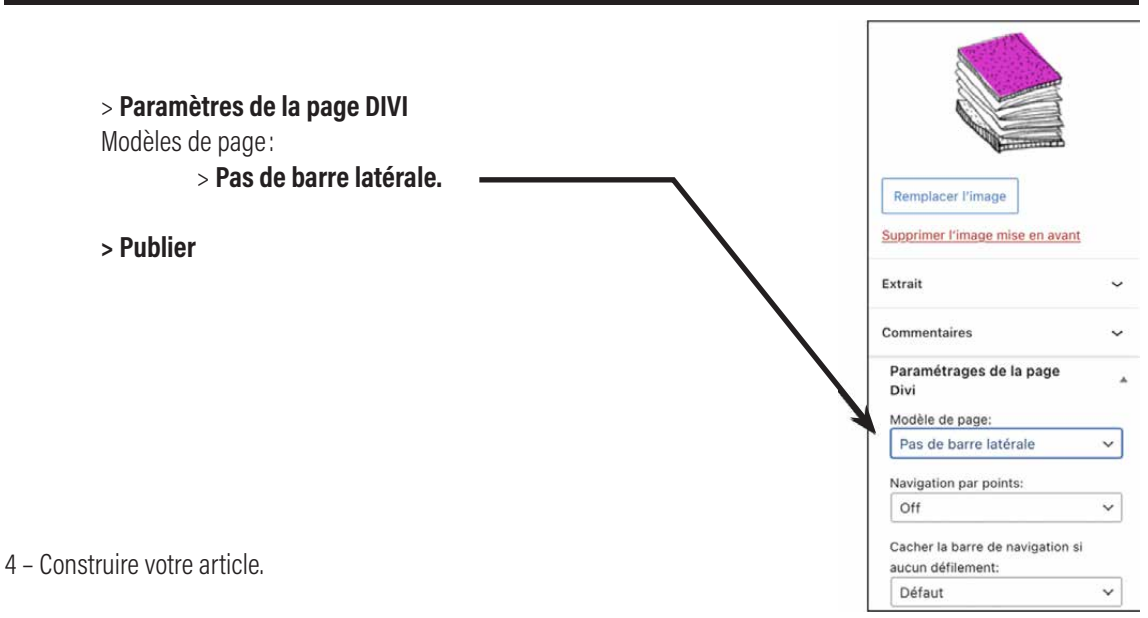

- > CLIC sur Utiliser DIVI Builder
  - > CLIC sur Construire à partir de zéro.

> Construire et rédiger votre article à partir des blocs de construction de DIVI.

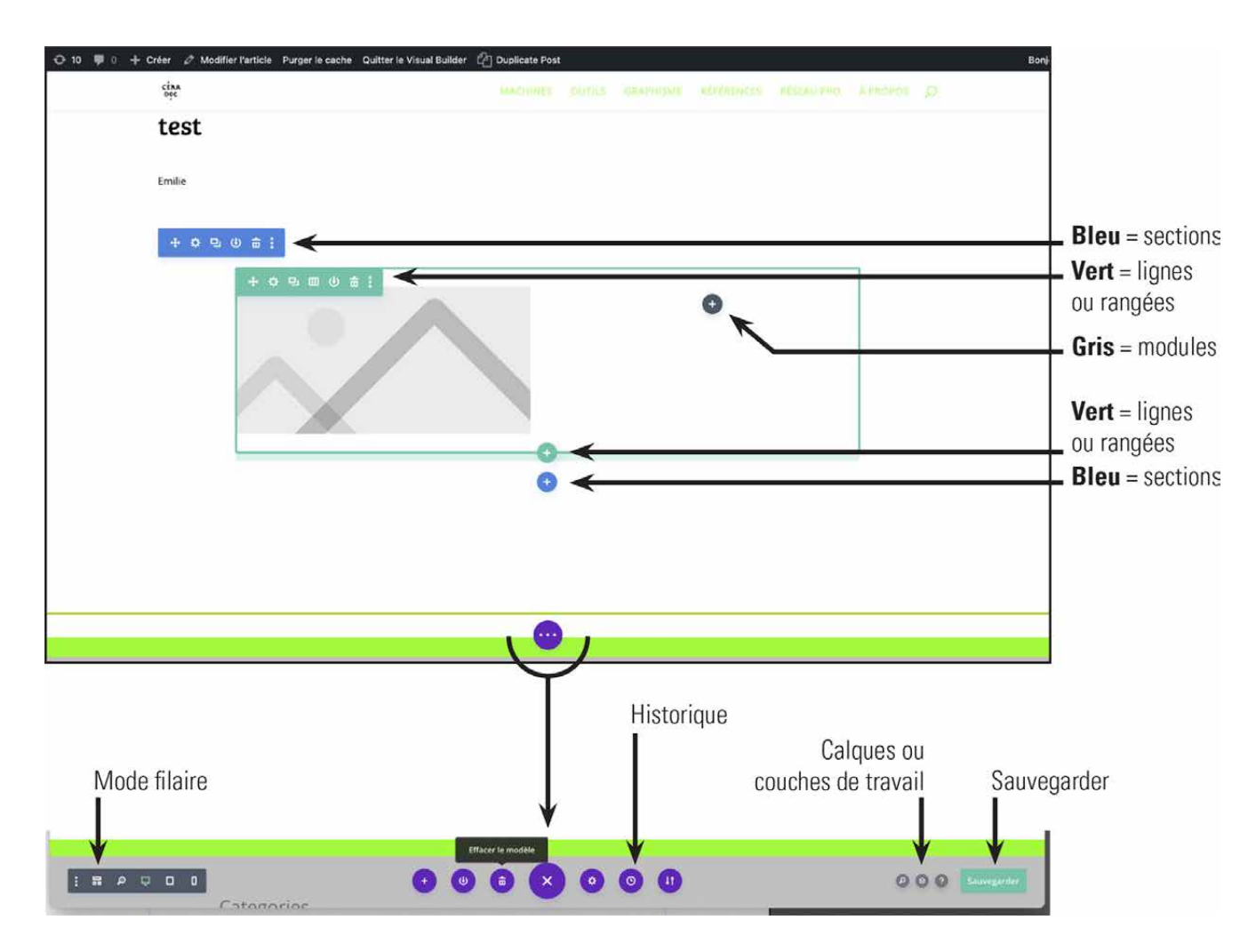

Avec DIVI

> COMMAND Z

> et COMMAND S fonctionnent

2